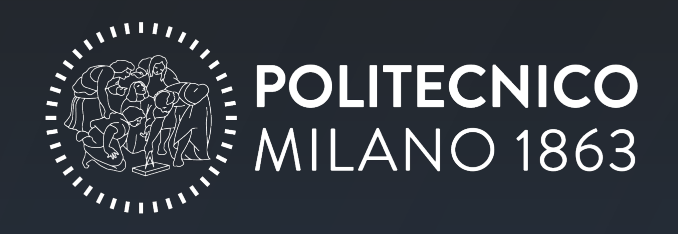

# INSTRUCTIONS FOR ONLINE ENROLLMENT IN SPECIALIZING MASTER AND POSTGRADUATE COURSES

## CONTENTS

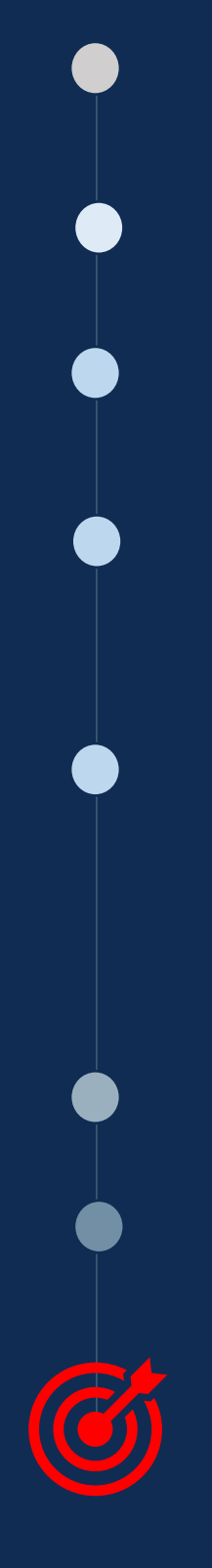

Stage 0: Registration/access to University Online Services

Stage 1: Putting together an application for enrolment

Stage 2: Filling in personal data

Stage 3: Filling in Academic qualifications PLEASE NOTE: the uploading of qualification place of award. Be sure to check STEP 3

Stage 4: Filling in Upload and submitting application Optional Step – see admission requirements or contact the programme secretary.

ASSESSMENT OF APPLICATION

Stage 5: Check application status

Stage 6: Payment of enrolment fee and duty

Your enrolment will be complete and confirmed when you have filled in all the necessary fields, your details have been approved by Politecnico Secretary and you have correctly paid the enrolment duty. You will now have your Politecnico di Milano student identification number.

**N.B.** when you are in PoliMi Online Services it is best to use the *Exit button* at the top right of every page.

Using the back arrow of your browser may result in errors in the application.

## POLITECNICO MILANO 1863

Online services > Specializing Masters

Functions Exit ←

\_\_\_\_\_

## STAGE 0 Registration PoliMi Online services

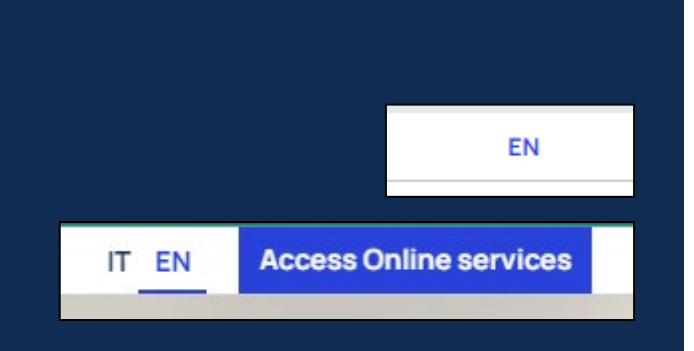

#### **Online Services**

| 8           | SPID login                                                                                             | Polimi Credentials                             |
|-------------|----------------------------------------------------------------------------------------------------|------------------------------------------------|
| Cie         | CIE login                                                                                              | Person Code                                    |
| 0           | Login with eIDAS                                                                                       | Password                                       |
| R           | eduGAIN login                                                                                          | Sign in Register                               |
| □ st        | tay connected. 💿                                                                                       |                                                |
| ▼ Au<br>Pol | thentication assistance<br>imicredentials recovery (person cor<br>activate 2FA: access temporarily wit | de and password).<br>h Polimi credentials only |
| Info        | Sind de la contra de la contra nece                                                                    |                                                |

### Follow the instructions carefully.

Each day, our ICT service receives numerous inquiries that could be prevented with greater adherence to instructions, diverting valuable time away from addressing more complex issues. Thank you for your helpful cooperation.

### SCHEDULE:

This step is **preparatory** to the rest of the enrolment process, so we advise you to register as soon as you choose to enrol in a programme at Politecnico.

To **change the language** of the site and Online Services to English, click EN at the top right of the pages

The **preliminary** step for your enrolment is to fill out your University identity.

You must register to the University's Online Services and get your **person code**. This is an 8digit code which is essential for all computer operations on PoliMi website, so it is crucial to keep it secure.

Below are the instructions for registering for Online Services:

<u>Welcome kit enrolment and authentication – University ICT</u> <u>Services (polimi.it)</u>

For problems with your registration to the University Online Services: <u>AUTHENTICATION ASSISTANCE (polimi.it)</u>

# Putting together an application for enrolment

| Services 😂 🛈                                                                            | You must begin your registration and enrolment process within 1 month of the start of the programme. |
|-----------------------------------------------------------------------------------------|----------------------------------------------------------------------------------------------------|
| Find a Service                                                                          |                                                                                                    |
| <ul> <li>Post degree</li> </ul>                                                         |                                                                                                    |
| Specializing Master Format and student management                                       |                                                                                                    |
| Enrolment for the State Professional Examination                                        |                                                                                                    |
| Formazione permanente: proposta attivazione evento                                      | To enrol for a postgraduate                                                                          |
| Lifelong learning: application form                                                     | the application:                                                                                     |
| Specializing Masters: application form                                                  | Specialising Masters: application                                                                    |
|                                                                                         |                                                                                                    |
| New application                                                                         | Click on New Application 2                                                                           |
|                                                                                         |                                                                                                    |
| Select the programme you want to                                                        | You will be taken to the list of all                                                                 |
| pag. 1/4 (total:68) first previous 1 <u>2</u><br>List of programmes with open applicati | open-enrolment programmes                                                                            |
| Search                                                                                  | Search for the programme you                                                                         |
| Id   Programme title                                                                    | wish to enrol in by entering its title<br>or ID                                                      |
|                                                                                         |                                                                                                    |
| Actions                                                                                 | Click the <b>Select button</b> in the last                                                           |
| Select -                                                                                | to the programme row you are                                                                         |
| Select                                                                                  | interested in                                                                                        |
|                                                                                         | · · · · · · · · · · · · · · · · · · ·                                                                |

SCHEDULE:

You have entered PoliMi Online Services. Here you will find many useful digital services for your career at the University, including the platform for your enrolment application.

## **STAGE 2 Filling in Personal data**

You will now have to fill in the necessary fields for enrolment. The first section to be completed is Personal data. Failure to complete or inputting incorrect information in a field will prevent you from proceeding to the next section.

|                               | Personal Data          |                      |                   |
|-------------------------------|------------------------|----------------------|-------------------|
| The selected ID programme is: |                        | ,,                   | , _ 5/2025 - Cors |
| Complete or edit your         | personal details:      |                      |                   |
| Identity document             |                        |                      |                   |
| Document type                 |                        |                      |                   |
| Issuing body                  |                        |                      |                   |
| Document number               |                        |                      |                   |
| Issue date                    |                        |                      |                   |
| Expiry date                   |                        |                      |                   |
| Scan of the document          |                        |                      |                   |
| Personal email                |                        |                      |                   |
| Personal e-mail address       |                        |                      |                   |
| Telephone contacts            |                        |                      |                   |
| Mobile                        |                        |                      |                   |
| Residence telephone numb      | er                     |                      |                   |
| Domicile telephone numbe      | r                      |                      |                   |
| bonnene telephone nambe       |                        |                      |                   |
| Edit data as de sumante       |                        |                      |                   |
|                               |                        |                      |                   |
|                               |                        |                      |                   |
|                               |                        |                      |                   |
|                               | Tax Code (scan only)   |                      |                   |
|                               | No Document present    |                      |                   |
|                               |                        |                      |                   |
|                               | 🖉 Manage 🔸             |                      |                   |
|                               | Identity documents     |                      |                   |
|                               | File                   | Туре                 |                   |
|                               | Open                   | ID CARD              |                   |
|                               | 🖉 Manage               |                      |                   |
|                               | Personal email         |                      |                   |
|                               | Personal e-mail addres | SS                   | edmea             |
|                               | Change email           |                      |                   |
|                               |                        |                      |                   |
|                               |                        |                      |                   |
|                               | E                      | dit data or document | s                 |
|                               |                        |                      |                   |
|                               | С                      | onfirm and proceed   |                   |
|                               | В                      | ack to previous one  |                   |
|                               |                        |                      |                   |

The 'personal data' section is automatically filled in with the information entered when you registered for Polimi Online Services;

You will still have to carefully check the accuracy of the data entered and update them if necessary by clicking on *Edit data and documents* 

You can enter and update the data of each field by clicking on Manage

When you click on a field to fill it in, remember to **save** before returning to the data summary page

Once filled in, click on *Confirm and proceed* 

# Filling in Personal data - Address

Pay particular attention to the **address** you enter because it is the one to which important paper documents will be sent during and after the programme. It's mandatory to insert your address.

| • Residence address |            |  |
|---------------------|------------|--|
|                     | From       |  |
|                     | 07/02/2024 |  |
| 🖍 <u>Manag</u>      | <u>e</u>   |  |
|                     |            |  |
| New a               | ddress     |  |

| ⑦ Residence address                                               |                           |
|-------------------------------------------------------------------|---------------------------|
| Does the new residence address coincide with the contact address? | Yes 🗸                     |
| Country                                                           | <b></b>                   |
| Province                                                          |                           |
| Town/city                                                         |                           |
| Town/city not listed                                              |                           |
| Postcode                                                          | •                         |
| Postcode not listed                                               |                           |
| Address                                                           |                           |
| Street number                                                     | The address doesn         |
| Town/city district                                                |                           |
| C/O                                                               |                           |
| From                                                              | dd / mm / yyyy dd/mm/yyyy |
|                                                                   |                           |

To update your address, begin by selecting your home address and then click on the *Manage* button

### Click on New address

If you only wish to update your *delivery address*, ensure to select **No** in this section and proceed by clicking *Manage* in the delivery address section. If your home address and delivery address match, select **Yes** and proceed to update your home address.

You will have to start by **selecting the country**, then proceed to selecting/filling in all fields.

In this section please enter the date of the day you are registering your address.

# Filling in Academic qualifications

| Add academic title            |                                        |
|-------------------------------|----------------------------------------|
| Confirm and proceed           |                                        |
| Back to previous one          |                                        |
| University search filters     |                                        |
| State                         |                                        |
| Municipality                  |                                        |
| University name               |                                        |
| University Address            |                                        |
| Q Search University           |                                        |
|                               |                                        |
| Selected University:          | POLITECNICO DI BARI<br>70126 BARI (BA) |
| Programme search filters      |                                        |
| Programme level/type          | Laurea di Primo livello (ordiname      |
| Programme/PHD name            |                                        |
| C Search Programme/Phd        |                                        |
|                               |                                        |
|                               | DIGITALE                               |
|                               |                                        |
| Select Programme/Phd 🛇 Cancel |                                        |

Please Note: In each field you can enter the details of your study qualification if they are not already in our database In this section you must **enter the qualification** you have obtained or are in the process of obtaining that is required for your enrolment.

For some programmes, a 3-Year Laurea degree (equivalent to Bachelor of Science) or equivalent is required, whereas for others a Laurea Magistrale degree (equivalent to Master of Science) or equivalent is required. Check the **admission requirements** for your programme.

To enter the details of the study qualification you – have obtained or are about to obtain, click on *Add academic title* 

The page for your qualification can also come prefilled; it is your responsibility to check that the data is correct and make any necessary updates.

Proceed by entering your study qualification details. Use the Online Services database to speed up the University form completion process.

# STAGE 3 Filling in Academic qualifications

Once you have selected your study qualification, you will be asked to upload files to certify it. The documents you will have to upload depend on the date and place where you graduated and are categorised into **3 cases**, as outlined below.

## 1 Degree obtained in Italy after 2010

If you graduated **in Italy after 2010**, you will have to upload your **ANIS certificate**. If you do not know what we are talking about, don't worry, we will explain it to you.

Access the ANIS portal using the following link via Public Digital Identity System (SPID) or Electronic Identity Card (CIE):

ANIS National Register of Higher Education (mur.gov.it)

Follow this guide to download your qualification certificate: <u>Download</u> <u>ANIS guide.pdf</u>.

Once you have downloaded the PDF file of your certificate, upload it in the **Certificate of completion** section.

If you do not find your qualification on ANIS proceed as in case 2.

## 2 Degree obtained in Italy before 2010

If you graduated **in Italy before 2010**, you will have to upload a **Self-certification of your qualification** in the **Certificate of completion section**. You can find the form to fill out <u>HERE</u>. **PLEASE NOTE: DO NOT USE THIS FORM IF YOU HAVE OBTAINED A QUALIFICATION ABROAD**.

The PoliMi Secretary will proceed to confirm your qualification by contacting the issuing University.

## 3 Degree obtained abroad

If you have obtained a qualification abroad, you will need to upload it:

| Original qualification certificate + translation into Italian | Documents supporting the qualification                                                                |  |  |
|---------------------------------------------------------------|----------------------------------------------------------------------------------------------------|--|--|
| In the Certificate of Completion Section.                     | Document type                                                                                         |  |  |
| Original transcript of examinations taken + translation       | Certificate of completion of the degree or copy of the degree in the original language <sup>(1)</sup> |  |  |
| transcript of records section.                                | Academic transcript of records (original language)                                                    |  |  |
| For further information places visit the                      |                                                                                                    |  |  |

For further information please visit the <u>dedicated section of our site</u>

| Academic Qualification Data          |  |  |
|--------------------------------------|--|--|
| University/Course                    |  |  |
| Qualification attained               |  |  |
| Academic year of Graduation          |  |  |
| Date of graduation<br>(dd/mm/yyyy) * |  |  |
| Marks *                              |  |  |
|                                      |  |  |
| Upload/Replace                       |  |  |
| 📤 Upload ┥                           |  |  |
| 🚖 Upload                             |  |  |

PLEASE NOTE: In the case of **composite titles**, the two titles constituting the minimum entry requirements must be added.

# STAGE 4 Filling in Upload

This is the last section before submitting the application Here you can upload any document required for enrolment in the programme. This step is <u>OPTIONAL</u> and only necessary for some programmes. The Secretary of your programme will tell you which documents need to be uploaded and how to upload them.

|   | Personal Data                                                                                                    | Qualification                   |                                                                                                | Upload                                                                 | Confirm                                                                    |
|---|----------------------------------------------------------------------------------------------------|---------------------------------|------------------------------------------------------------------------------------------------|------------------------------------------------------------------------|----------------------------------------------------------------------------|
| 1 | File upload         List of attached documents:         Select an entry         Select an entry         Curriculum Vitae (CV)         Portfolio of works         Declaration of Value FOREIGN QUALIFICATIONS         Declaration of Dual Enrolment         Other | You<br>all<br><i>Ot</i><br>In t | u can choose<br>other docume<br><i>her</i> category.<br>the <i>Other</i> cat<br>describe the u | between CV an<br>ents must be up<br>egory, you mus<br>uploaded file in | d Work Portfolio,<br>bloaded in the<br>t enter keywords<br>the appropriate |
| 2 | Other                                                                                                    | Sec                             | ction.                                                                                         |                                                                        |                                                                            |
| 3 | Add attached file                                                                                                    | PDF files only,                 |                                                                                                |                                                                        |                                                                            |
|   | □ I have read the policy 🕄 ┥                                                                                                    | Don't forget<br>requirement     | to check the  <br>to proceed b                                                                 | privacy flag; it's<br>eyond the Uploa                                  | the only<br>ad section.                                                    |

# Sending the application

Continue to the *Confirmation* page. Thoroughly review the information and data you've uploaded before **submitting your application**.

Once submitted, your application **cannot be changed**. Now your application will follow an assessment stage that may **take several days**. The Programme Secretary will notify you of any errors or additions required to your application and provide an opportunity for you to make corrections or updates.

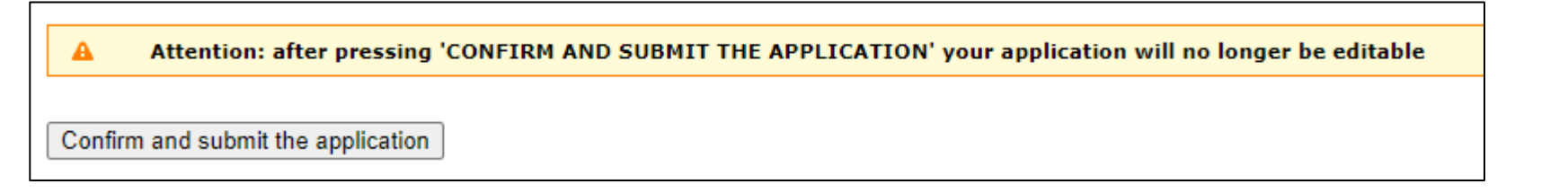

# Check application status

At this stage of application assessment, we advise you to frequently **check** the status of your application until it reads *ENROLMENT CONFIRMED*.

The Secretary will contact you to request the necessary changes or additions. For updating or adding data or files, you can follow the instructions in this guide.

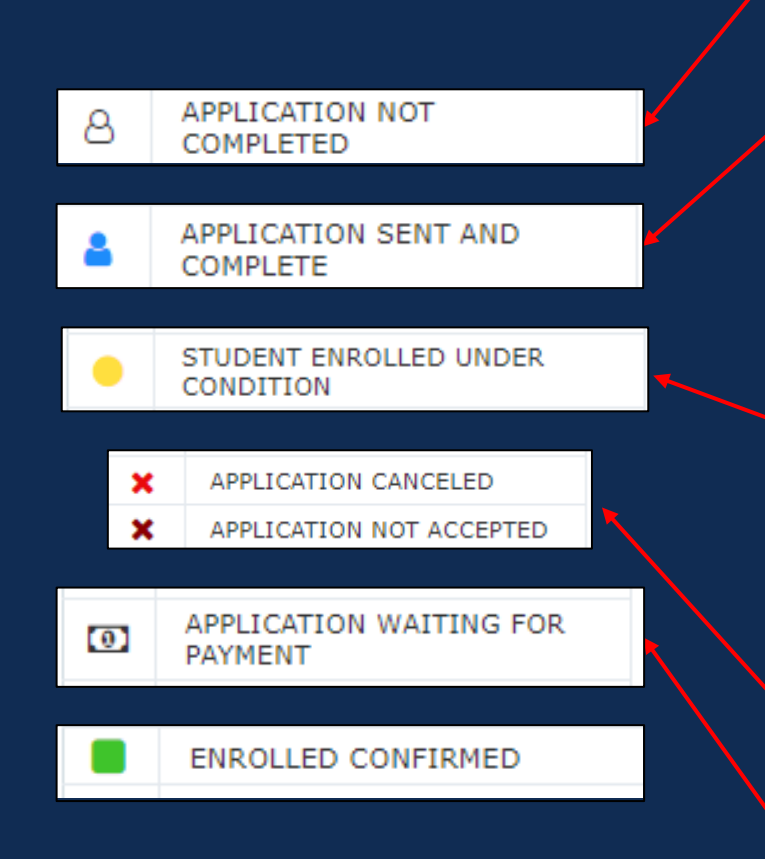

Please Note: within one week before the final examination of the programme you will have to pay the final examination fee.

The Secretary of your programme will notify you in good time and give you directions, we ask you at that time to proceed as quickly as possible.

Once submitted, your application will be assessed by Politecnico Secretary. This process can take several days. Until this process is completed, you will not be enrolled as a student at Politecnico.

If you see this, it means that you have **not confirmed and submitted your application** (see <u>STAGE 4</u>).

This is the stage before your application undergoes the verification process.

When you see a **yellow stamp** next to your application, your application has passed the first assessment steps but the assessment process is not yet complete; at this stage, the university **verifies your assessed qualification**, it is a phase in which you will not have visibility of the process, but you will be contacted by the secretariat in case verification actions are required; subsequently you will have to pay the fee and duty (STEP 6) and, if necessary, you will be shown other procedures required to confirm your application.

Your application may be voided if you do not update or add to the data requested on time.

If you see this, you can proceed to **STAGE 6** 

**TO SUM UP**: Your enrolment will be complete when you have filled in all the necessary fields, your details have been approved by Politecnico and you have correctly paid the enrolment duty.

# Payment of enrolment fee and duty

| APPLIC     PAYMEN                                                                         | ATION WAITING FOR              |
|-------------------------------------------------------------------------------------------|--------------------------------|
| Stato                                                                                     | Actions                        |
| DOMANDA IN ATTESA DI PAGA                                                                 | AMENTO Pay                     |
|                                                                                           |                                |
| VAT:                                                                                      |                                |
| Fiscal Code (Foreign students who don't reside in Italy can dial the number 0 10 times)*: |                                |
| Address*:                                                                                 | Street, house number           |
| City*:                                                                                    | Municipality name (initials of |
| ZIP code*:                                                                                |                                |
| email (invoicing)*:                                                                       |                                |
| Telephone (invoicing)*:                                                                   |                                |
| Confirm and proceed                                                                       |                                |
| Back to previous one                                                                      |                                |
|                                                                                           |                                |
|                                                                                           |                                |
|                                                                                           |                                |
|                                                                                           | ( with a fee and shows duty    |
| Payment o                                                                                 | of tuition fee and stamp duty  |
|                                                                                           |                                |
|                                                                                           |                                |
|                                                                                           |                                |
|                                                                                           |                                |
|                                                                                           |                                |
|                                                                                           |                                |
|                                                                                           |                                |
|                                                                                           |                                |
|                                                                                           |                                |
|                                                                                           |                                |
|                                                                                           |                                |
|                                                                                           |                                |
|                                                                                           |                                |
| <b>4</b> E                                                                                | sito pagamento: POSITIVO       |
|                                                                                           |                                |
|                                                                                           |                                |
|                                                                                           |                                |

For Corporate programmes there is no fee payment but only payment of the enrolment fee and duty.

#### SCHEDULE:

The enrolment duty must be paid no later than 15 days before the start of classes.

When you see this symbol next to your application and the words **APPLICATION WAITING FOR PAYMENT** you can proceed with the payment of the enrolment fee and duty.

Fill in the billing data and click *Confirm and Proceed* 

Click on the *Payment of tuition fee and stamp duty* button and you will be taken to the PagoPA platform, the payment system for public administrations and public service providers in Italy.

After completing the process, please note that the system may take up **to 15 minutes to process the payment**. If you encounter the payment page again during this time, there's no need for concern.

If the payment was successful, you will receive a **confirmation e-mail** at the e-mail account you entered when submitting your application.

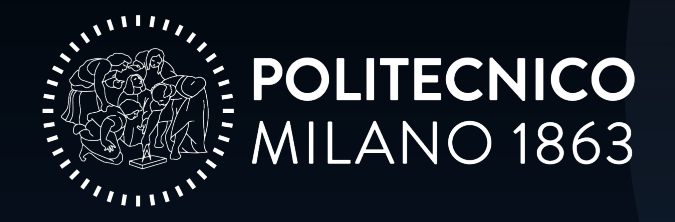

Research, Innovation and Corporate Relations Division *Corporate & Continuing Education Unit* 

Piazza Leonardo Da Vinci 32 – 20133 – Milano